## 入力一材番号移動

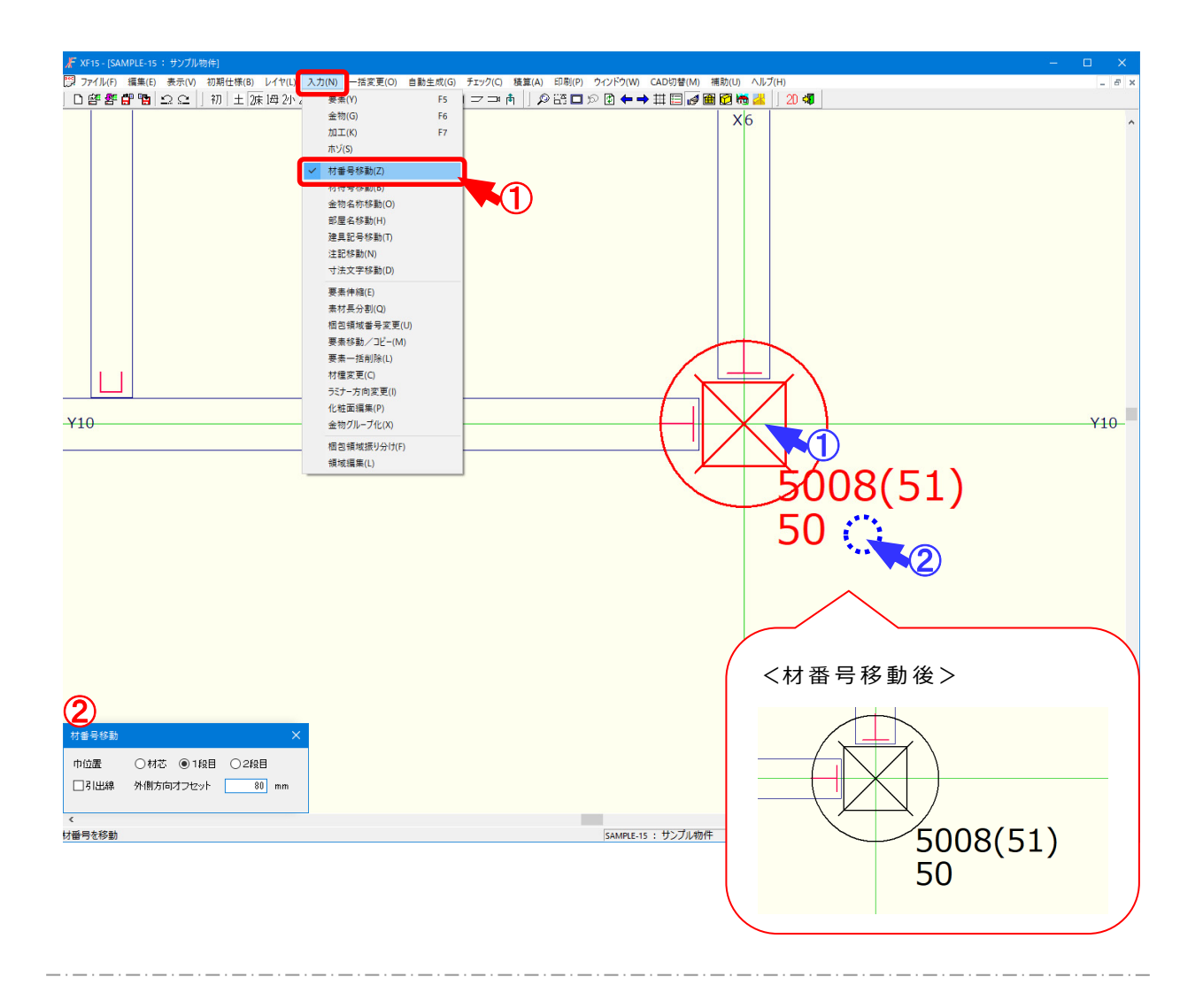

材番号移動では、伏図(平面)編集モードや断面編集モードで材番号や相番などを移動すること ができます。

- ①〔入力-材番号移動〕をクリックします。
- 2 「材番号移動」の画面が表示されます。
  - ・巾位置:横架材の番号を移動する際、材巾に対する移動位置を指定します。
  - ※ 柱材を移動する際は、「1段目」を選択します。巾位置は指定できません。
  - ・引出線:チェックをつけると、引出線付きで表示されます。
  - ・外側方向オフセット:巾位置からのオフセット量を直接入力で設定します。

POINTI

〔表示 – 要素〕の「その他 – 横架材番号、横架材形状番号、横架材相番、横架材寸、 材長、柱材番号、柱形状番号、柱相番」にチェックをつけると、伏図画面に表示できます。

# 入力一材番号移動

#### <巾位置>

※ 横架材のみ巾位置が指定できます。

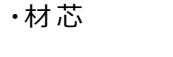

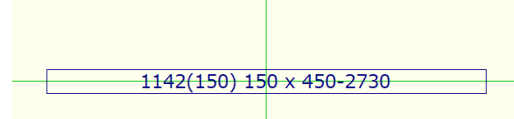

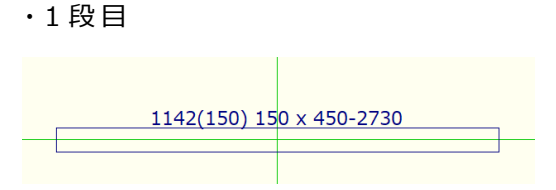

## ・2 段目

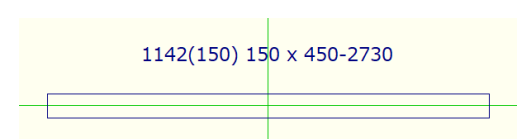

## <引出線>

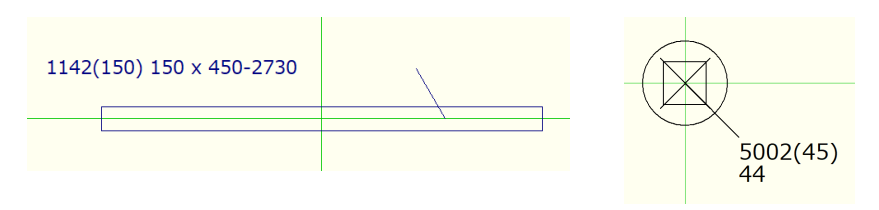

- ③ ①点目に移動する材番号の材をクリックし、②点目で移動先を指定します。 伏図(平面)編集モードで横架材の番号を移動する際、Ctrlキーを押しながら移動先を 指定すると、グリッド拘束無しで移動できます。
- 4 横架材は、材番号、形状番号、相番、材寸、材長が移動できます。
  柱材は、材番号、形状番号、相番が移動できます。

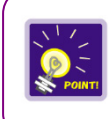

材番号などの文字サイズは、〔補助 – マスター編集〕の「パレット設定 – 伏図画面、断面図 画面 – (仕様名称)」で材要素ごとに設定した文字サイズで伏図画面に表示されます。